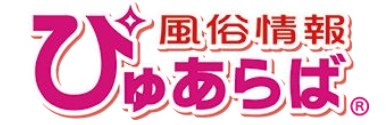

# 年末年始営業時間登録について

Copyright© 1999-2016 ぴゆあらばAll rights reserved. ※この資料の無断転載・無断配布・二次利用を禁止します

## 年末年始営業時間登録について

## はじめに

年末年始(12/31~1/3)の営業時間を登録して頂くことで、 検索結果一覧ページに、年末年始の営業時間が表示されるようになります。 また、出勤人数も合わせて表示されます。

年末年始営業時間が表示されることで、 年末年始に営業している店舗にユーザーを誘導できるようになります。

| <u><u><u></u><u><u></u><u></u><u></u><u></u><u></u><u></u><u></u><u></u><u></u><u></u><u></u><u></u><u></u></u></u></u> | 新宿 / ホテルヘルス[受付型]             |                                      |                       |                        |      |  |  | 年末年始宮第                   | €<br>1/1 [                  | 1/2                                     | ] 1/3                |
|----------------------------------------------------------------------------------------------------|------------------------------|--------------------------------------|-----------------------|------------------------|------|--|--|--------------------------|-----------------------------|-----------------------------------------|----------------------|
| ☑ 電話:123-4                                                                                                    | 56-789 ② 営業:24時間 只今巻き        | <mark>集中</mark><br>コミ総数: <u>1件</u> ) |                       | ⑦ 2015/12/15 10:38這載UP | C PC |  |  | [1-20件 / 671             | 牛]                          |                                         | アイコン説                |
| U. REINAN                                                                                                    | またが3年20日 - ランロビ<br>基本<br>ですと | 90分~120分                             | 総額15,000円~19,000円     | 0:00~24:00             |      |  |  | U, south                 | ラ<br>地域:新<br>業種:ホ;<br>営業:24 | テルヘルス[受付番<br>時間                         | 길                    |
|                                                                                                    | 12/31(2人)<br>10:00~18:00     | 1/1<br>休業日                           | 1/2(2人)<br>0:00~24:00 | 1/3(3人)<br>16:00~24:30 | SP   |  |  |                          | ★★★<br><b>●</b> 総容          | ★★★★★ 3.00 (□ □ □ □ 1件) 総額料金・時間がマッチ(1件) |                      |
|                                                                                                    |                              |                                      | 🔶 お気に入り               | こ追加                    |      |  |  | 12/31(2人)<br>10:00~18:00 | 1/1<br>休業日                  | 1/2(2人)<br>0:00~24:00                   | 1/3(3人)<br>16:00~24: |

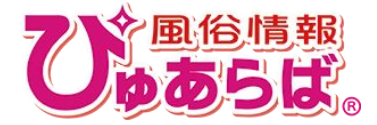

表示条件を変更 🕤

年末年始営業時間登録について

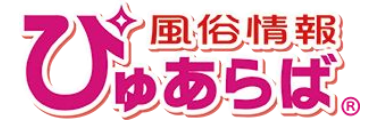

登録期間と表示期間

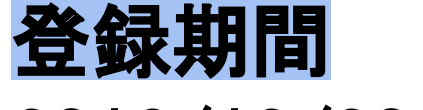

# 2016/12/20(火)~

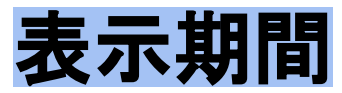

# 2016/12/26(月)~2017/1/5(木)12時

## 年末年始営業時間登録について

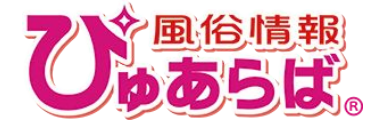

### 登録方法

#### 店舗管理画面のTOPから 「年末年始営業時間登録」のバナーをクリック。

| トップページ 建                                      | ▲<br>級管理     | <b>会すく述べる</b><br>ビックアップ嬢                | 出動情報                              | <b>急</b><br>在锦墀集        | <b>10</b><br>写×日紀管理 | 「「「」」を読                     | サイトバトロール                          |
|-----------------------------------------------|--------------|-----------------------------------------|-----------------------------------|-------------------------|---------------------|-----------------------------|-----------------------------------|
| 速報/その他                                        | 女の子管理        | 投稿!生動                                   | 画 お庭                              | 情報 コン                   | テンツ管理 枝             | 検査キットの購入                    |                                   |
| <ul><li> 通 便利な とこで </li><li> 携帯管理画 </li></ul> | tAB#1        | 0 [重要] <u>夜間帯</u>                       | <sup>ま</sup> のびゅあらばサ <sub>1</sub> | 化・管理画面がつり               | ながりにくい状況に           | <u>つきまして【9/13更新</u>         | 61                                |
| 超簡単!! 副、                                      | まコチラ)<br>(面) | 1 <u>未返信の口</u>                          | コミが1件あります。                        | 2                       |                     |                             |                                   |
|                                               | Rotter       | ○本日2016/12/1                            | 9(月)の更新状況                         |                         |                     |                             |                                   |
| ▲ よくある Q8                                     | 3A           | 1 出動情報の更新                               | fr                                |                         | 現在 <mark>0</mark> 人 | が登録されています                   | 更新する                              |
| 性病・HIV検査(エイス)・                                | 感染症          | ♂ 今すぐ遊べるど                               | ックアップ嬢                            |                         | あと <mark>5</mark> 人 | 登録できます                      | 更新する                              |
| 🎾 性病検査サー                                      | EZ           | 🃣 速報の登録                                 |                                   |                         | 12/19⇒あ             | と 10 回投稿できます                | 更新する                              |
| ライブチャット                                       | ЭТ           | 🐻 写メ日記の投稿                               | Ĩ                                 |                         | 現在 <mark>0</mark> 件 | 投稿されています                    | 更新する                              |
| ライブチャット一覧                                     |              | ▲ 4 1 1 1 1 1 1 1 1 1 1 1 1 1 1 1 1 1 1 | *** 年末                            | 年始 営                    | 業時間                 | <mark>登録</mark> \₽          | ーザーをスムーズに /<br>店舗へ誘導!             |
| 速報/その他                                        | -            | 12/31(10人) 1/1<br>12:00~17:00 休業日       | 1/20<br>12:00 登録する。<br>営業時間       | と12月31日から<br>が検索結果一覧(   | 1月3日までの<br>こ表示されます  |                             | 登録する                              |
| 速報管理                                          |              | THE ROMAN CONTRACTOR                    |                                   |                         |                     |                             |                                   |
| 体験入店速報管理                                      | ſ            | しゅのらは。× C                               | GME医学検査研究所 他<br>HIV(エイズ)検査        | 生風俗健全化プロジェ<br>査、梅毒、ほか性感 | 20ト 後期日             | 性風俗健全化<br>店舗様にはび<br>「曖証マーク」 | フロシェクトご質同<br>ゆあらばサイト内に<br>が表示されます |
| イベント登録                                        |              | 性感染症                                    | 検査サー                              | ビスご提供                   | <b>共中</b> !         | お客様や、スタッ                    | シフ様雇用時に衛生管理<br>を与えることができます        |

12/31~1/3の4日間を設定します。

営業する場合は、「営業」を選択し、営業時間を登録してください。

休業する場合は、「休業日」を選択してください。

| 12/31 | ◎ 休業日 | ◉ 営業 | 10 ▼ 時 00 ▼ 分 | $\sim$ | 18 ▼ 時 00 ▼ 分まで |
|-------|-------|------|---------------|--------|-----------------|
| 1/1   | ◉ 休業日 | ● 営業 | 時 分           | ~      | - 🔻 時 🗕 💌 分まで   |
| 1/2   | ◎ 休業日 | • 営業 | 00▼時 00▼ 分    | ~      | 24 ▼ 時 00 ▼ 分まで |
| 1/3   | ◎ 休業日 | ● 営業 | [16▼]時[00▼]分  | $\sim$ | 24 ▼ 時 30 ▼ 分まで |

・営業時間を設定しても、当日出勤する女の子がいない 場合、休業日となります。 ・12/31~1/3全て休業日の場合、年末年始営業は表示 されません。

・入力されたデータは1/5にクリアされます。